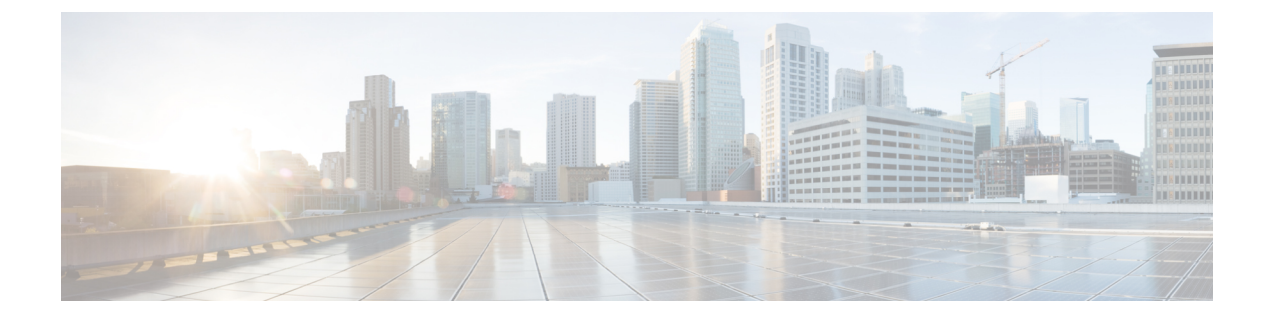

# **Monitoring Approach**

- Download Quick Profile (30-Days) Nutanix AHV Host Summary Statistics and Data , on page 1
- Profiler Data Collection Architecture, on page 1
- Performing Profiler Clean-up, on page 2

## Download Quick Profile (30-Days) Nutanix AHV Host Summary Statistics and Data

You can download the Quick Profile (30-days) Nutanix AHV Host Summary statistics/data report from the Profiler Home page > **Download Results** option. To use this monitoring option, see **Downloading Nutanix** AHV Profiling Results for Nutanix AHV.

Report characteristics:

- · Includes VM/host level compute and storage capacity metrics
- · Does not include deep storage or compute metrics or metrics for individual VMs
- Data downloads in CSV format and can be uploaded to the Compute and Capacity workload in the Hx Sizer tool

### **Profiler Data Collection Architecture**

#### **Understanding the Nutanix AHV Profiler Data Collection Architecture**

The Profiler connects to Nutanix AHV server using the root admin credentials.

Architecture characteristics:

- The Profiler directly collects the Nutanix AHV Inventory information (Hosts, VMs, and basic metrics) and the compute metrics from Nutanix REST API itself.
- The Profiler also collects deep storage metrics for each VM and aggregates these metrics at a host-level.

## **Performing Profiler Clean-up**

### Performing Nutanix AHV Profiler VM Clean-up

After you complete your profiling activities, follow the best practice of performing the Profiler VM clean-up to achieve a thorough shutdown and exit of the Profiler.

| Step 1           | <ul> <li>Download the profiled data with the following steps:</li> <li>a) Launch the Profiler application.</li> <li>b) Download the data (CSV format) from the Home page. See Downloading Nutanix AHV Profiling Results.</li> <li>c) Save the CSV for further analysis.</li> </ul> |
|------------------|----------------------------------------------------------------------------------------------------|
| Step 2           | <ul> <li>To stop the Profiler Service, run the following commands:</li> <li>a) sudo service hxpmonitor stop</li> <li>b) sudo service hxpcontroller stop</li> </ul>                                                                                                    |
| Step 3<br>Step 4 | Shut down the VM.<br>Delete the VM if it is no longer required to profile the data for the environment.                                                                                                    |